## **Online Payment Instructions**

- 1. Go to the TouchBase Online Payment system here: <u>https://az-aguafria.intouchreceipting.com/</u>.
- 2. On the next page, SCROLL DOWN mid-way through the page to the **"RETURNING USERS"** section. (see below)

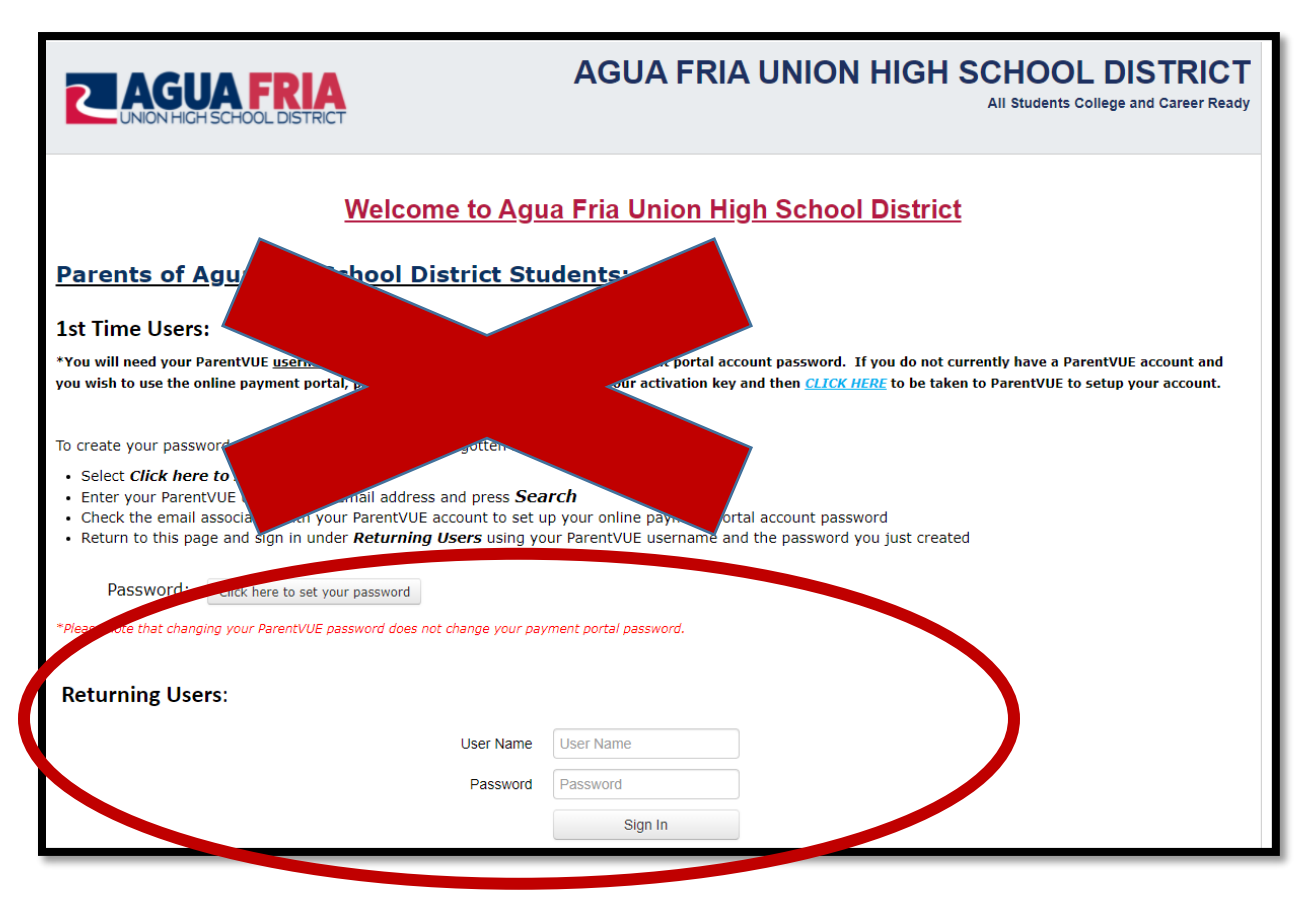

- 3. Enter your student's 5-digit student ID number as the USER NAME
- 4. Enter your student's last name with the first letter capitalized as the PASSWORD (Ex: "Smith")
- 5. Click on your student's name in the box under "Who Are You Shopping For?"

| CAGUA FRIA<br>UNION HIGH SCHOOL DISTRICT | AGUA FRIA UNION HIGH SCHOOL DISTRICT<br>All Students College and Career Ready |              |          |          |            |            |
|------------------------------------------|-------------------------------------------------------------------------------|--------------|----------|----------|------------|------------|
| Your Family                              |                                                                               |              |          | Sign Out | Contact Us | Checkout 🛒 |
|                                          | Who are you shopping                                                          | g for?       |          |          |            |            |
|                                          |                                                                               | Student Name |          |          |            |            |
|                                          | DESERT EDGE HIGH S                                                            | SCHOOL       | Grade 12 |          |            |            |
|                                          |                                                                               |              |          | _        |            |            |

6. Click on the **RED** "View" button to see any unpaid fines/fees.

| Student Na | me      |                             |      |
|------------|---------|-----------------------------|------|
| Attention: | Student | 30.00 in unpaid fines/fees. | View |
| Shop       |         |                             |      |
|            |         | Items At Student's School   |      |
|            |         | Items At All Schools        |      |
|            |         | Pay Fines/Fees              |      |

7. Click the checkbox under the "**Pay**" column to select any fines/fees that you would like to pay:

| CUNION HIGH SCHOOL DISTRICT      |                |                                     | AGUA FRIA UN                                      | AGUA FRIA UNION HIGH SCHOOL DISTRICT<br>All Students College and Career Ready |                                                 |   |  |
|----------------------------------|----------------|-------------------------------------|---------------------------------------------------|-------------------------------------------------------------------------------|-------------------------------------------------|---|--|
| Your                             | Family         |                                     |                                                   |                                                                               | Sign Out 🛛 Contact Us Checkout 🛒                |   |  |
| Fines /                          | Fees for       | Student Name                        |                                                   |                                                                               |                                                 |   |  |
| You must                         | t complete the | checkout process for all fines befo | re optional items will be available for purchase. |                                                                               |                                                 |   |  |
| Туре                             | Date           | Item                                | Memo                                              |                                                                               | Amount Due Pay                                  |   |  |
| Fee                              | 1/5/2022       | AgriScience I A                     |                                                   | View                                                                          | \$10.00                                         |   |  |
| Fee                              | 1/5/2022       | Fundamentals of Art                 |                                                   | View                                                                          | \$20.00                                         |   |  |
|                                  |                |                                     |                                                   |                                                                               | Pay Selected Fines/Fee                          | s |  |
| Help   Terms & Conditions 1481 N |                | ms & Conditions                     | 1481 N. ELISEO FELIX JR. WAY, AVONDALE, AZ 85323  | © 2022                                                                        | © 2022 InTouch Receipting. All rights reserved. |   |  |
|                                  |                |                                     |                                                   |                                                                               |                                                 |   |  |

8. Then click the **BLUE** "**Pay Selected Fines/Fees**" button to go to your shopping cart. You may checkout from there in a typical online payment fashion.